## **Cancelling and Editing Absence Management Events**

## Below are the directions and screen shots from the Employee point of view:

To cancel an absence event, navigate to Employee Self Service > My Time > Absences > Cancel Absences (screenshots are below). Click on the (>) symbol on the right side of the date in question. Select the appropriate reason for cancellation, enter any comments that may be applicable and submit the Cancellation Request to your supervisor.

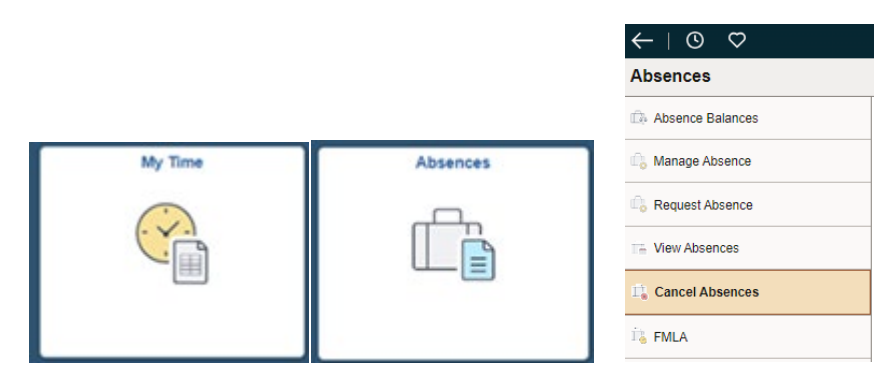

Once the cancellation has been approved by the supervisor, the employee is ready to edit their request (if needed).

To edit the absence, navigate to Employee Self Service > My Time > Absences > View Absences (screenshots are below). Click on the (>) symbol on the right side of the date in question. Make any adjustments and/or enter comments to the request and re-submit it to your supervisor for approval.

|         |          | ♥ ♥ →               |
|---------|----------|---------------------|
|         |          | Absences            |
|         |          | De Absence Balances |
| My Time | Absences | 🕼 Manage Absence    |
|         |          | Request Absence     |
|         |          | 🕞 View Absences     |
|         |          | 1 Cancel Absences   |
|         |          | 🗓 FMLA              |
|         |          | - THEY              |

As a reminder, for partial hours, you will need to change the input in the drop-down box (an example in the screen shot below) in order to input the number of hours of leave you are requesting.

| *Start Date 09/25/2024 曲                                                 | End Date 09/25/2024 [1] +1 Day                                      |
|--------------------------------------------------------------------------|---------------------------------------------------------------------|
| Absence Type Annual                                                      | *Absence Name Annual Leave  Apply Absence                           |
|                                                                          | Balance 159.41 Hours**                                              |
| *Reason Vacation                                                         |                                                                     |
| Partial Days (See Instructions Above<br>for Using Partial Days) 1 - None | Cancel Partial Days (See Instructions Above for Using Partial Days) |
| Duration 4.00 Hours                                                      | Instructions Above<br>for Using Partial<br>Days)                    |
|                                                                          | Start Date 09/25/2024                                               |
| Comments                                                                 | Duration 4 Hours                                                    |